Para el registro a SciFinder - Edición Web, siga las siguientes instrucciones:

Dar clic en el URL:

https://scifinder.cas.org/registration/index.html?corpKey=36341975-86F3-5055-4915-3BE5587743D6

siga las instrucciones de las siguientes pantallas que le serán desplegadas

| and a second second sec | g User - Windows In                                                                                                    | ternet Explorer                                                                                                    |                                                          |                                                                                                    |                                                                                                    | لكالك                                                                                                    |
|----------------------------------------------------------------------------------------------------|----------------------------------------------------------------------------------------------------|----------------------------------------------------------------------------------------------------|----------------------------------------------------------|----------------------------------------------------------------------------------------------------|----------------------------------------------------------------------------------------------------|----------------------------------------------------------------------------------------------------|
| 🔊 🕞 👻 https://scfinder.cas.org/re                                                                                                    | gistration/index.html?corp                                                                                                    | oKey=36341975-86F3-505                                                                                                    | 5-4915-38E55877430                                       | 6 🖌 🖌                                                                                                    | 🔒 🖘 🗙 Google                                                                                                    | ٩                                                                                                    |
| Archivo Edición Ver Pavoritos Herr                                                                                                    | amientas Ayuda                                                                                                    | Buscar • +                                                                                                    | 🗟 Protección total                                       | 🔊 Información de AVG                                                                                                    |                                                                                                    |                                                                                                    |
| 🕸 🙁 💌 🏉 Webmail del CINVESTA                                                                                                    | V www.cas                                                                                                    | 💋 Online F                                                                                                    | Registration: N ×                                        | 📩 🏠 Página pri                                                                                                    | ndipal 💌 🔝 Fuentes (J)                                                                                                    | 🔹 🖶 Imprimir 👻                                                                                                    |
| SciFindors -                                                                                                    |                                                                                                    | - 794                                                                                                    |                                                          |                                                                                                    |                                                                                                    |                                                                                                    |
| JurnuciPart o                                                                                                    | r the proces                                                                                                    | S'*                                                                                                    |                                                          |                                                                                                    |                                                                                                    |                                                                                                    |
| Welcome to Us                                                                                                    | er Registration                                                                                                    | for SciFinder®                                                                                                    | 1                                                        |                                                                                                    |                                                                                                    |                                                                                                    |
| Click Next to begin reg                                                                                                    | stration as a new use                                                                                                    | br.                                                                                                    |                                                          |                                                                                                    |                                                                                                    |                                                                                                    |
| Next>>                                                                                                    |                                                                                                    |                                                                                                    |                                                          |                                                                                                    |                                                                                                    |                                                                                                    |
|                                                                                                    |                                                                                                    |                                                                                                    |                                                          |                                                                                                    |                                                                                                    |                                                                                                    |
|                                                                                                    |                                                                                                    |                                                                                                    |                                                          |                                                                                                    |                                                                                                    |                                                                                                    |
|                                                                                                    |                                                                                                    |                                                                                                    |                                                          |                                                                                                    |                                                                                                    |                                                                                                    |
|                                                                                                    |                                                                                                    |                                                                                                    |                                                          |                                                                                                    |                                                                                                    |                                                                                                    |
|                                                                                                    |                                                                                                    |                                                                                                    |                                                          |                                                                                                    |                                                                                                    |                                                                                                    |
|                                                                                                    |                                                                                                    |                                                                                                    |                                                          |                                                                                                    |                                                                                                    |                                                                                                    |
|                                                                                                    |                                                                                                    |                                                                                                    |                                                          |                                                                                                    |                                                                                                    |                                                                                                    |
|                                                                                                    |                                                                                                    |                                                                                                    |                                                          |                                                                                                    |                                                                                                    |                                                                                                    |
|                                                                                                    |                                                                                                    |                                                                                                    |                                                          |                                                                                                    |                                                                                                    |                                                                                                    |
|                                                                                                    |                                                                                                    |                                                                                                    |                                                          |                                                                                                    |                                                                                                    |                                                                                                    |
|                                                                                                    |                                                                                                    |                                                                                                    |                                                          |                                                                                                    |                                                                                                    |                                                                                                    |
|                                                                                                    |                                                                                                    |                                                                                                    |                                                          |                                                                                                    | Internat                                                                                                    | · 100% ·                                                                                                    |
| Inicio                                                                                                    | Co. Co 1                                                                                                    | ລ) <del>ເ</del> , (ທາເ, (ໜາເ                                                                                                    | . Con L. 160 R                                           | 📷 ে 📾 ১                                                                                                    | TA F. A ES                                                                                                    | R * C                                                                                                    |
| Online Registration: New User - Wi                                                                                                    | ndows Internet Expl                                                                                                    | orer                                                                                                    |                                                          |                                                                                                    |                                                                                                    |                                                                                                    |
|                                                                                                    |                                                                                                    |                                                                                                    |                                                          |                                                                                                    |                                                                                                    |                                                                                                    |
| 🔊 🗸 🙋 https://scifinder.cas.org/re                                                                                                    | gistration/newUserRegist                                                                                                    | ration.html                                                                                                    |                                                          | ~                                                                                                    | Google                                                                                                    | <u>م</u>                                                                                                    |
| 💽 🕶 🙋 https://scifinder.cas.org/re<br>Archivo Edición Ver Favoritos Herr                                                                                                    | gistration/newUserRegist<br>amientas Ayuda                                                                                                    | ration.html                                                                                                    |                                                          | ~                                                                                                    | Google                                                                                                    | <u>م</u> ][                                                                                                    |
| v https://schinder.cas.org/re<br>archivo Edición Ver Pavoritos Herr<br>VVG - powerol in Schieff                                                                                                    | igistration/newUserRegist<br>amientas Ayuda<br>OV, SEARCH                                                                                                    | ration.html                                                                                                    | 🙆 Protección total                                       | Normación de AVG                                                                                                    | Google                                                                                                    | <u>م</u> ][                                                                                                    |
| Port of the second second      | igistration/newUserRegist<br>amientas Ayuda<br>OI SEARCH<br>V @myCAS                                                                                                    | ration.html                                                                                                    | Protección total<br>Registration: N ×                    | Información de AW                                                                                                    | Google                                                                                                    | · 🖶 Imprimir 🔹                                                                                                    |
|                                                                                                    | igistration/newUserRegist<br>amientas Ayuda<br>DOT, SEARCH<br>V MmyCAS                                                                                                    | ration.html                                                                                                    | Protección total<br>Registration: N X                    | Información de AVG                                                                                                    | topal - D Fuentes (J)                                                                                                    | - 🕀 Imprimir 🔹                                                                                                    |
|                                                                                                    | njistration/hewUserRegist<br>amientos Ayuda<br>OSEARCH<br>W MmyCAS<br>f the proces                                                                                                    | ration.html<br>Buscar • +<br>Ø Online F                                                                                                    | Protección total<br>Registration: N ×                    | Información de AVG                                                                                                    | topal - D Fuentes (/)                                                                                                    | P                                                                                                    |
|                                                                                                    | gistration/newUsarRegist<br>amienkos Ayuda<br>OLISEARCH<br>V ImmyCAS<br>f the proces<br>following informati                                                                                                    | ration.html                                                                                                    | 🛞 Protección total                                       | Información de AVG                                                                                                    | - S Fuentes (J)                                                                                                    | - ⊕ Imprink -                                                                                                    |
|                                                                                                    | gistration/newUserRegist<br>amienkos Ayuda<br>OSSERCH<br>V PmyCAS<br><b>f the proces</b><br>following informati                                                                                                    | ration.html  Buscar • +  Con:                                                                                                    | Protección total<br>kegistration: N X                    | Información de AVG                                                                                                    | - S Fuentes (J)                                                                                                    | . ⊕ Inprint →                                                                                                    |
|                                                                                                    | igistraticn/newt/serRegisti<br>amierkas Ayuda<br>OC, SEARCH<br>W MmyCAS<br>f the process<br>following informati                                                                                                    | ration.html<br>■ Buscar • †<br>Ø Online F<br>S <sup>TM</sup><br>ON:                                                                                                    | Protección total                                         | <ul> <li>Información de AVG</li> <li>Pógina prin</li> </ul>                                                                                                    | • Coogle                                                                                                    | م]<br>م                                                                                                    |
|                                                                                                    | igitration/newt/serRegist:<br>amientas Ayuda<br>Coll SEARCH<br>MmyCAS<br>following informati<br>Contrac                                                                                                    | ration.html  Rescar •  Rescar •  Res                                                                                                    | Protección total<br>Registration: N ×                    | <table-cell> Información de AlVe</table-cell>                                                                                                    | Coogle                                                                                                    | ر بین المجامع (بار)                                                                                                    |
|                                                                                                    | igitration/iww.UserRegit:<br>amertos Ayuda<br>Of SEARCH<br>V mycAs<br><b>f the proces</b><br>following informati<br>Contrac                                                                                                    | addon-h/ami      Buscar • +      Buscar • +      Contine F      STM      On:      TheOBMATION                                                                                                    | Protección total                                         | <table-cell> Información de AlVe</table-cell>                                                                                                    | <ul> <li>Google</li> <li>Function (J)</li> </ul>                                                                                                    | مرا<br>مرا<br>- شامین                                                                                                    |
|                                                                                                    | igitration/inexUserRegist<br>amientos Ayuda<br>→ I SEARCH<br>v ●mycAs<br>f the proces<br>following informati<br>Contrac                                                                                                    | Rescar + +     Rescar + +                                                                                                    | Protección total                                         | S Información de AVG                                                                                                    | <ul> <li>Coople</li> <li>Coople</li></ul>                                                                                                    | ρ<br>γ                                                                                                    |
|                                                                                                    | rgistration/hewUserRegist<br>americas Ayuda<br>COL SEARCH<br>V mmcAs<br><b>f the process</b><br>following informati                                                                                                    | ation-himi<br>Buscar • +<br>Bonne F<br>STM<br>OD:<br>T InfORMATION-                                                                                                    | Protección total<br>Registration: N X                    | <table-cell> Información de AV4</table-cell>                                                                                                    | For the second second secon | A lapar -                                                                                                    |
|                                                                                                    | rgitt ston/newDerRegit<br>ammtas Ayuda<br>volt searcor<br>ammtas Ayuda<br>volt searcor<br>ammtas Ayuda<br>ammtas Ayuda<br>ammtas A                                                                                                    | estion-himi<br>estion-himi<br>estimation<br>estimation<br>on:<br>t heromulation-                                                                                                    | Protección total                                         | información de AVG                                                                                                    | <ul> <li>Congle</li> <li>Spatial</li> <li>Pointer (1)</li> </ul>                                                                                                    | P                                                                                                    |
|                                                                                                    | gistration/newDerRegist<br>ammons Ayuda<br>prof.scancer<br>w mycAs<br>f the process<br>following informati<br>Contrac                                                                                                    | altion-hami<br>altion-hami<br>altion-hami<br>altion-hami<br>altion-hamilton-<br>altion-hamilton-<br>altion-hamilton-<br>altion-hamilton-<br>altion-hamilton-                                                                                                    | Protección total                                         | National States and States and St | For the set of the set of the  | P<br>→ ⊕ lapres →                                                                                                    |
| Confirm Email                                                                                                    | igiti aton/iww.UsrRegit<br>america: Ayuda<br>wolf stancer<br>w Process<br>f the process<br>following informati<br>Coxtrac                                                                                                    | ation.html  ation.html  ation.                                                                                                    | Protección total<br>Protección total<br>Xeogétratore N X | Carlomación de AX                                                                                                    | <ul> <li>(f) (x) Coogle</li> <li>Function (1)</li> </ul>                                                                                                    | <ul> <li>→</li> <li>→</li></ul>                                                                                                    |
|                                                                                                    | right ston/newUsrRegist<br>americs Apuds<br>wolf stancer<br>w mycas<br>f the process<br>following informati<br>Contrac                                                                                                    | v v v v v v v v v v v v v v v v v v v                                                                                                    | Protección total                                         | V 👔                                                                                                    | <ul> <li>(f) (x) Coogle</li> <li>To Pointer (1)</li> </ul>                                                                                                    | A lapar -                                                                                                    |
|                                                                                                    | rgistration/newDerRegist<br>amortas Ayuda<br>Ayuda<br>Ayu | artion.html<br>artion.html<br>article article                                                                                                    | Protection total<br>longestration: N ×                   | 🖌 🖉                                                                                                    | <ul> <li>Coogle</li> <li>Coogle</li></ul>                                                                                                    | P                                                                                                    |
|                                                                                                    | igiti aton/iww.UserRegiti<br>america: Ayuda<br>wolf stancer<br>y ●mycas<br>f the process<br>following informati<br>Contrac                                                                                                    | STM<br>T heroBalation-                                                                                                    | Protection total<br>lengthration: N ×                    | Carrier of the second second s | ter ()<br>ter ()<br>ter ()<br>ter ()<br>ter ()<br>ter ()                                                                                                    | - @inner -                                                                                                    |
|                                                                                                    | igitt aton/ww.UsrRegit<br>americs Apuds<br>wolf stancer<br>w Process<br>f the process<br>following informati<br>Contrac<br>c<br>c<br>c<br>c<br>c<br>c<br>c<br>c<br>c<br>c<br>c<br>c<br>c<br>c<br>c<br>c<br>c<br>c                                                                                                    | staton.html  staton.html  stato                                                                                                    | Protection total<br>progenation: N ×                     | Carl Internación de AX                                                                                                    | <ul> <li>(fr) (x) Coogle</li> <li>Territes (i)</li> </ul>                                                                                                    | <ul> <li>→ A second second secon</li></ul>  |
|                                                                                                    | rgist aton/rewUserRegist<br>america: Ayoda<br>wolf stancor<br>f the process<br>following informati<br>Contrac                                                                                                    | ation.html<br>ation.html<br>atio                                                                                                    | S Protection total Argonization II X                     | Polomación de AX     De Polomación de AX     De Polomación de AX                                                                                                    | (f) (x) Coogle • •                                                                                                    | - ∰inpreir -                                                                                                    |
| Control Control Control      Control         | gistrator/IvexUseRegist<br>americs: Ayuda<br>V ∲myCAS<br><b>f the process</b><br>following informati<br>Contrac<br>-<br>-<br>-<br>-<br>-<br>-<br>-<br>-<br>-<br>-<br>-<br>-<br>-                                                                                                    | STM<br>TheOBMATION-                                                                                                    | Protección total<br>longistration: N ×                   | 🖌 🖉                                                                                                    | For the second second secon | - ∉larna -                                                                                                    |
|                                                                                                    | igiti aton/iwuUsinRegiti<br>amertas Ayuda<br>isOf stances                                                                                                    | ation.html  ation.html  ation.                                                                                                    | Protection total<br>projection: N ×<br>projection: N ×   | Contraction de AX                                                                                                    | Friedrick (1)                                                                                                    | <ul> <li>A spring of the spring of the s</li></ul> |
|                                                                                                    | rgistration/newUserRegist<br>americas Ayuda<br>SOI SEARCH<br>V                                                                                                    | elson html<br>elson html<br>elson | Protection total protection total protection R ×         | V 1                                                                                                    | <ul> <li>(f) (x) Coogle</li> <li>(a) Spatial * (b) Pointer (1)</li> </ul>                                                                                                    | <ul> <li>→</li> <li>→</li></ul>                                                                                                    |
| Control tame     Control tame     Contame     Control tame     Control tame     Control tame     Contro      | gistrator/IvexUseRegist<br>america: Ayda<br>Of stancer<br>✓ ● myCAS<br><b>f the process</b><br>following informati<br>—Contrac<br>=<br>=<br>=<br>=<br>=<br>=<br>=<br>=<br>=<br>=<br>=<br>=<br>=                                                                                                    | eaton.html eaton.html                                                                                                    | Protection total Registration: N X                       | Deformación de AX     Deformación de AX     Deformación de AX     Deformación de AX                                                                                                    | Former (1)                                                                                                    | - # Inpres -                                                                                                    |

Podrá usted seleccionar su **username** y **password**, utilizando al menos 7 caracteres (máximo de 15) alfanúmerico, y al menos 1 letra mayúscula

Termine su registro con los datos solicitados y envíelo.

recibirá un correo electrónico del editor notificándole sobre los términos y condiciones, si esta usted de acuerdo, ingrese al enlace que se le proporcionará en el mismo correo.

Una vez terminado el registro, espere al menos 20 minutos antes de iniciar una sesión de SciFinder - Edición Web.

En el siguiente URL. <u>https://scifinder.cas.org/</u>, usted podrá ingresar su **username** and **password**, e iniciar su sesión de **SciFinder - Edición Web**.